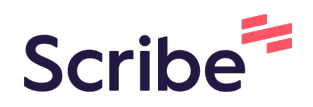

# DATA ENTRY -- Entering IFSP-Services

This guidance describes the steps data entry staff should follow to enter the IFSP-Services form for the first time in a child record. For children who already had IFSPs in Welligent prior to 8/1, this will take place at the next IFSP update or review. For new children who did not have IFSPs in Welligent prior to 8/1, this happens for their Initial IFSP. For any child who already has an IFSP-Services form completed, please use the Updating IFSP-Services guidance.

#### 1 In child's record, go to Program History

| Client Information  | Date Due                   | Activity                                     | Detail    |
|---------------------|----------------------------|----------------------------------------------|-----------|
| A Alerts            |                            | ick HERE to view a list of reminders for Key | lime Test |
| 🖰 Appointments      |                            | ex nexe to view a list of reminders for key  | interest. |
| X Assessment Tools  | A Recent or Pending Lab Te | ests                                         |           |
| 1 Attachments       |                            |                                              |           |
| Billing-Pay Sources | Problems/Conditions        |                                              |           |
| Call Tracking       |                            |                                              |           |
| A Pogram History    |                            |                                              |           |
|                     |                            |                                              |           |
|                     |                            |                                              |           |
|                     |                            |                                              |           |
|                     |                            |                                              |           |
|                     |                            |                                              |           |
|                     |                            |                                              |           |

#### 2 Select the Early Intervention program

| Proį | gram History |          |       |                                              |        |      |
|------|--------------|----------|-------|----------------------------------------------|--------|------|
|      | Search       | Criteria |       |                                              |        |      |
|      | Program St   | tatus:   | ✓     | ) Show Wait List History 🗌 Hide Sub/Child Pr | ograms |      |
|      | <u> </u>     | Edit     | Print | Program                                      | Status | Adm  |
|      | Ŧ            | ()       | 0     | Early Intervention                           | Active | 29-A |
|      |              |          |       |                                              |        |      |
|      |              |          |       |                                              |        |      |
|      |              |          |       |                                              |        |      |
|      |              |          |       |                                              |        |      |
|      |              |          |       |                                              |        |      |

# 3 In the Paperwork/Forms section, click on the green plus sign next to the IFSP-Services form. (NOTE: if there is any number other than 0 appearing next to the form's name, please follow the separate instructions for Updating IFSP-Services).

|              | ± 📲 | <ul> <li>Family Intake(3)</li> </ul>                              |
|--------------|-----|-------------------------------------------------------------------|
|              |     | Hearing and Vision Screening(2)                                   |
|              | ± 📲 | IFSP - (Entry) Present Levels of Development and Child Outcomes   |
| 2022         | ± 4 | IFSP - (Exit) Present Levels of Development and Child Outcomes St |
| Robin Q*     | ± + | IFSP - Annual IFSP Review (0)                                     |
| Q            | ± + | IFSP - Cover Page (0)                                             |
|              | ± + | IFSP - Multidisciplinary Evaluation/Assessment Summary(1)         |
|              | ± 4 | IFSP - Plan for Providing Services in the Natural Environment(0)  |
|              | E + | IFSP - Services(0)                                                |
|              | E 4 | IFSP - Transition Steps(0)                                        |
|              | ± 4 | Physicians Authorization form (0)                                 |
|              | ± 📲 | Procedural Safeguards and Prior Written Notice(0)                 |
|              | ± 4 | RI Early Intervention Consents(0)                                 |
|              | ± 4 | Response to Referral Letter(1)                                    |
|              |     |                                                                   |
|              | 11  |                                                                   |
| racters Left |     |                                                                   |

#### **4** The setup tab will appear. Change Screening Status to "Complete".

| Setup                                                    |                                                                  |       |      |
|----------------------------------------------------------|------------------------------------------------------------------|-------|------|
| Client Name:<br>Client DOB:<br>Client ID:                | TEST, KEYLIME<br>01-Jan-2021<br>7012151                          |       |      |
| Screening Status:<br>Translate Page:<br>Completion Code: | Incomplete<br>G Select Language V                                | v     | ~    |
| Associated Program:                                      | Early Intervention<br>Status: Active<br>Intake Date: 29-Apr-2022 |       |      |
| Screening Mode:                                          | ~                                                                |       |      |
| Location:                                                | Test Location                                                    | ~     |      |
| Administered By (Name):                                  | Sara Lowell                                                      | 9     |      |
| Screen Date:                                             | () <b>#</b>                                                      | Time: | • [] |
| Signed?                                                  | No                                                               |       |      |

## 5 Enter the date from the IFSP form (this is the meeting date where services were added)

| Translate Page:        | G Select Language 🔻                                              |   |
|------------------------|------------------------------------------------------------------|---|
| Completion Code:       |                                                                  | ~ |
| Associated Program:    | Early Intervention<br>Status: Active<br>Intake Date: 29-Apr-2022 |   |
| Screening Mode:        | ~                                                                |   |
| Location:              | Test Location 🗸                                                  |   |
| Administered By (Name) | : Sara Lowell                                                    |   |
| Screen Date:           | Time:                                                            | * |
| Signed?                | No                                                               |   |
|                        |                                                                  |   |
|                        |                                                                  |   |
|                        |                                                                  |   |
|                        |                                                                  |   |
|                        |                                                                  |   |
|                        |                                                                  |   |
|                        |                                                                  |   |

6

#### Click this text field.

| screening status.       | COI                       | npiere                      | -                       |             |     |    |      |   |  |   |  |  |  |
|-------------------------|---------------------------|-----------------------------|-------------------------|-------------|-----|----|------|---|--|---|--|--|--|
| Translate Page:         | G                         | Select                      | Lang                    | juage       | •   |    |      |   |  |   |  |  |  |
| Completion Code:        |                           |                             |                         |             |     |    |      |   |  | ~ |  |  |  |
| Associated Program:     | Early<br>Statu:<br>Intake | Interv<br>s: Acti<br>e Date | ventio<br>ive<br>e: 29- | on<br>Apr-2 | 022 |    |      |   |  |   |  |  |  |
| Screening Mode:         |                           |                             |                         | ~           |     |    |      |   |  |   |  |  |  |
| Location:               | Tes                       | t Loca                      | ation                   |             |     |    |      | ~ |  |   |  |  |  |
| Administered By (Name): | Sara                      | Lowe                        | ell                     |             |     | C  | 2    |   |  |   |  |  |  |
| Screen Date:            | 071                       | 02022                       | 4                       |             | Ê   | ₫т | ime: |   |  | * |  |  |  |
| Signed?                 | 0                         | Ju                          | u ·                     | ~ 2         | 022 | ~  | 0    |   |  |   |  |  |  |
|                         | Su                        | Мо                          | Tu                      | We          | Th  | Fr | Sa   |   |  |   |  |  |  |
|                         |                           |                             |                         |             |     | 1  | 2    |   |  |   |  |  |  |
|                         | 3                         | 4                           | 5                       | 6           | 7   | 8  | 9    |   |  |   |  |  |  |
|                         | 10                        | 11                          | 12                      | 13          | 14  | 15 | 16   |   |  |   |  |  |  |
|                         | 17                        | 18                          | 19                      | 20          | 21  | 22 | 23   |   |  |   |  |  |  |
|                         | 24                        | 25                          | 26                      | 27          | 28  | 29 | 30   |   |  |   |  |  |  |
|                         |                           |                             |                         |             |     |    |      |   |  |   |  |  |  |

**7** Click 'Save' in the upper right.

|  | Other » | Save | Close |
|--|---------|------|-------|
|  |         |      |       |
|  |         |      |       |
|  |         |      |       |
|  |         |      |       |
|  |         |      |       |
|  |         |      |       |
|  |         |      |       |
|  |         |      |       |

#### 8 When the page refreshes, click the "Early Intervention Services" tab

| Setup                       | Setup                     |                                                                 |       |         |         |    |
|-----------------------------|---------------------------|-----------------------------------------------------------------|-------|---------|---------|----|
| Early Intervention Services | Client Name:              | TEST, KEYLIME                                                   |       |         |         |    |
| Other Services              | Client DOB:<br>Client ID: | 01-Jan-2021<br>7012151                                          |       |         |         |    |
| Acknowledgement and Consent |                           |                                                                 |       |         |         |    |
|                             | Screening Status:         | Complete                                                        |       |         | ~       |    |
|                             | Translate Page:           | G Select Language                                               | V     |         |         |    |
|                             | Completion Code:          |                                                                 |       |         |         | 1. |
|                             | Associated Program:       | Early Intervention<br>Status: Active<br>Intake Date: 29-Apr-20. | 22    |         |         |    |
|                             | Screening Mode:           | ~                                                               |       |         |         |    |
|                             | Location:                 | Test Location                                                   |       |         | ~       |    |
|                             | Administered By (Name):   | Sara Lowell                                                     |       | 9       |         |    |
|                             | Screen Date:              | 10-JUL-2022                                                     |       | Time:   | 10:00am |    |
|                             | Signed?                   | No (Completed Tools S                                           | hould | be Sigr | ned)    |    |

9 Select the IFSP Type. In this example, Initial is used; however, if you are documenting an update or a review for child who already had an IFSP in Welligent prior to 8/1, you may need to select update or annual instead.

|                   | Early Intervention S                                                                                                    | ervices     |            |          |
|-------------------|----------------------------------------------------------------------------------------------------|-------------|------------|----------|
| ention Services   | EARLY INTERVENTION                                                                                                    | IN SERVICES |            |          |
| ces               |                                                                                                    |             |            |          |
| ement and Consent | IFSP type                                                                                                    |             |            |          |
|                   | Interim                                                                                                    |             |            |          |
|                   | Initial                                                                                                    |             |            |          |
|                   | Update                                                                                                    |             |            |          |
|                   | Annual                                                                                                    |             |            |          |
|                   |                                                                                                    |             |            |          |
|                   | Consideration of the second second seco |             |            |          |
|                   | Services                                                                                                    |             | 1          | 1        |
|                   | Date added                                                                                                    | El Service  | Provider   | Location |
|                   |                                                                                                    |             |            |          |
|                   | *                                                                                                    |             | <b>~</b> ] |          |
|                   |                                                                                                    |             |            |          |

#### **10** Enter all active services on the child's IFSP into the grid.

| Initial<br>Update<br>Annual | x          |          |  |
|-----------------------------|------------|----------|--|
| Services                    |            |          |  |
| Date added                  | El Service | Provider |  |
| *                           |            | •        |  |
| *                           |            | ▼        |  |
| *                           |            | ✓        |  |
| *                           |            | →        |  |
| *                           |            | ►        |  |

NOTE: This list should represent ALL of child's active IFSP services. If this is an update or review, make sure to list ALL services, and not just ones being updated or added.

### Complete Date Added, EI Service (select from menu), and Provider (use provider lookup to select staff)...

| Initial<br>Update<br>Annual |                                        |          |           |                     |        |
|-----------------------------|----------------------------------------|----------|-----------|---------------------|--------|
| Services<br>Date added      | El Service                             | Provider | Location  | Natural<br>Setting* | Method |
| 10-JUL-2022                 | Family Training/Counseling 🗸           |          |           | ~                   |        |
| <b>m</b>                    | <b>_</b>                               |          | <b>``</b> | ~                   |        |
| m                           | <b></b>                                |          | <b></b>   | ~                   |        |
| <b>**</b>                   | ·                                      |          | <b></b>   | ~                   |        |
|                             | ~~~~~~~~~~~~~~~~~~~~~~~~~~~~~~~~~~~~~~ |          |           |                     |        |

## **12** Enter Location (dropdown menu) and indicate whether or not the service takes place in a Natural Setting.

| Provider         | Location   | Natural<br>Setting* | Method | Frequency<br>(#times per week) | Intensity<br>(Length of<br>session) | Duratio<br>(month |
|------------------|------------|---------------------|--------|--------------------------------|-------------------------------------|-------------------|
| Leslie Bobrowski | Home 🗸     |                     | ×      | ~                              | ~                                   |                   |
|                  | <b>```</b> | ~                   | ~      | ~                              | ~                                   |                   |
|                  | <b>~</b>   | ~                   | ~      | ~                              | ~                                   |                   |
|                  | <b>~</b>   | ~                   | ~      | ~                              | ~                                   |                   |
|                  | · · · ·    | ~                   | ~      | ~                              | ~                                   |                   |

NOTE: Justification for services not in a natural environment is now documented in a separate form (IFSP-Plan for Providing Services in the Natural Environment). Data entry does not need to complete this; during this interim period, staff can continue to record this is the paper file. Once staff switch to entering forms directly in Welligent, staff will complete this form.

**13** Enter Method, Frequency, and Intensity (dropdown menus)... (note that the letter V is used on some Method values to indicate Virtual)

| Location | Natural<br>Setting* | Method       | Frequency<br>(#times per week) | Intensity<br>(Length of<br>session) | Duration<br>(months) | Date ended |
|----------|---------------------|--------------|--------------------------------|-------------------------------------|----------------------|------------|
| Home     | Yes 🗸               | Individual 🗸 | 1x/week                        | ~                                   | · · · ·              | <b>#</b>   |
|          | •                   | ~            | ~                              | <b>~</b>                            | · · ·                | <b>#</b>   |
| <b>、</b> | •                   | ~            | ~                              | ~                                   | <b>~</b>             | <b>#</b>   |
| N        | •                   | ~            | ~                              | ×                                   | · ·                  | <b>#</b>   |
|          | •                   | ~            | ~                              | ~                                   | ×                    | 44         |

**14** Enter Duration (dropdown menu). Do not enter anything in the Date Ended column. This column will be used in future updates to show that a service has been ended.

| Location | Natural<br>Setting* | Method       | Frequency<br>(#times per week) | Intensity<br>(Length of<br>session) | Duration<br>(months) | Date ended |  |
|----------|---------------------|--------------|--------------------------------|-------------------------------------|----------------------|------------|--|
| Home 🗸   | Yes 🗸               | Individual 🗸 | 1x/week 🗸                      | 60min 🗸                             | · ·                  | <b>*</b>   |  |
| ~        |                     | ~            | ~                              | ~                                   | · · ·                | <b>#</b>   |  |
| ~        | •                   | ~            | ~                              | ~                                   | <b>~</b>             | <b>#</b>   |  |
| ~        |                     | ~            | ~                              | <b>~</b>                            | · · ·                | <b>#</b>   |  |
| ~        | - <b>-</b>          | ~            | ~                              | ~                                   | ~                    |            |  |

#### **15** Click 'Save' in the upper right.

|                                                                              | s)                                                                                           |                                          |             |                          |             |                                                                        |                                                                                                    |                                                                                                  | Oth                                                                        | ier » Sa                                                                                             | ve                                                                                                    | Clos       |
|------------------------------------------------------------------------------|----------------------------------------------------------------------------------------------|------------------------------------------|-------------|--------------------------|-------------|------------------------------------------------------------------------|----------------------------------------------------------------------------------------------------|--------------------------------------------------------------------------------------------------|----------------------------------------------------------------------------|----------------------------------------------------------------------------------------------------|----------------------------------------------------------------------------------------------------|------------|
|                                                                              |                                                                                              |                                          |             |                          |             |                                                                        |                                                                                                    |                                                                                                  |                                                                            |                                                                                                    |                                                                                                    | 97.<br>    |
|                                                                              |                                                                                              |                                          |             |                          |             |                                                                        |                                                                                                    |                                                                                                  |                                                                            |                                                                                                    |                                                                                                    |            |
|                                                                              |                                                                                              |                                          |             |                          |             |                                                                        |                                                                                                    |                                                                                                  |                                                                            |                                                                                                    |                                                                                                    |            |
|                                                                              |                                                                                              |                                          |             |                          |             |                                                                        |                                                                                                    |                                                                                                  |                                                                            |                                                                                                    |                                                                                                    |            |
|                                                                              |                                                                                              |                                          |             |                          |             |                                                                        |                                                                                                    |                                                                                                  |                                                                            |                                                                                                    |                                                                                                    |            |
| x                                                                            |                                                                                              |                                          |             |                          |             |                                                                        |                                                                                                    |                                                                                                  |                                                                            |                                                                                                    |                                                                                                    |            |
|                                                                              |                                                                                              |                                          |             |                          |             |                                                                        |                                                                                                    |                                                                                                  |                                                                            |                                                                                                    |                                                                                                    |            |
|                                                                              |                                                                                              |                                          |             |                          |             |                                                                        |                                                                                                    |                                                                                                  |                                                                            |                                                                                                    |                                                                                                    |            |
|                                                                              |                                                                                              |                                          |             |                          |             |                                                                        |                                                                                                    |                                                                                                  |                                                                            |                                                                                                    |                                                                                                    |            |
|                                                                              |                                                                                              |                                          |             |                          |             |                                                                        |                                                                                                    |                                                                                                  |                                                                            |                                                                                                    |                                                                                                    |            |
|                                                                              |                                                                                              |                                          |             |                          |             |                                                                        |                                                                                                    |                                                                                                  |                                                                            |                                                                                                    |                                                                                                    |            |
|                                                                              |                                                                                              |                                          |             | Matura                   |             |                                                                        |                                                                                                    |                                                                                                  | Intensity                                                                  |                                                                                                    |                                                                                                    |            |
| ce                                                                           | Provider                                                                                     | Location                                 |             | Natura                   |             | Method                                                                 |                                                                                                    | Frequency                                                                                        | (Length of                                                                 | Duration                                                                                             |                                                                                                    | Date ended |
| ce                                                                           | Provider                                                                                     | Location                                 |             | Setting                  | 1<br>*      | Method                                                                 |                                                                                                    | Frequency<br>(#times per week)                                                                   | (Length of session)                                                        | (months)                                                                                             |                                                                                                    | Date ended |
| Training/Counseling                                                          | Provider<br>Leslie Bobrowski                                                                 | Location                                 | ~           | Setting                  | *           | Method                                                                 | •                                                                                                    | Frequency<br>(#times per week)                                                                   | (Length of session)                                                        | (months)                                                                                             | *                                                                                                    | Date ended |
| y Training/Counseling ♥                                                      | Provider<br>Leslie Bobrowski                                                                 | Home                                     | •           | Setting                  | *<br>*      | Method<br>Individual                                                   | ~]                                                                                                    | Frequency<br>(#times per week)                                                                   | (Length of session)<br>60min Y                                             | 12 months                                                                                            | •                                                                                                    | Date ended |
| y Training/Counseling                                                        | Provider<br>Leslie Bobrowski<br><br>Donna Novak                                              | Home                                     | •           | Yes                      | *<br>*      | Method<br>Individual                                                   | •]                                                                                                    | Frequency<br>(#times per week)                                                                   | (Length of session)<br>60min V                                             | 12 months                                                                                            | ~                                                                                                    | Date ended |
| y Training/Counseling V                                                      | Provider<br>Leslie Bobrowski<br><br>Donna Novak<br>                                          | Home<br>Home                             | •           | Yes                      | *<br>*      | Method<br>Individual                                                   | •<br>•                                                                                                    | Frequency<br>(#times per week)<br>1x/week<br>2x/month                                            | (Length of<br>session)<br>60min V<br>45min V                               | Duration<br>(months)       12 months       12 months                                                 | ~                                                                                                    | Date ended |
| re<br>y Training/Counseling v<br>th/language v                               | Provider<br>Leslie Bobrowski<br><br>Donna Novak<br><br>Christine Robin                       | Location<br>Home<br>Home                 | •           | Yes                      | *<br>*      | Method                                                                 | •<br>•                                                                                                    | Frequency<br>(#times per week)<br>1x/week<br>2x/month                                            | (Length of<br>session)<br>60min ×<br>45min ×                               | 12 months 12 months 12 months                                                                        | ~                                                                                                    | Date ended |
| re y Training/Counseling v<br>th/language v<br>pational Therapy v            | Provider<br>Leslie Bobrowski<br><br>Donna Novak<br><br>Christine Robin<br>                   | Home<br>Home<br>Home                     | •           | Yes<br>Yes               | "<br>*      | Method Individual Individual Individual Individual(V)                  |                                                                                                    | Frequency<br>(#times per week)<br>1x/week<br>2x/month<br>2x/month                                | (Length of session)<br>60min ~<br>45min ~<br>60min ~                       | Duration<br>(months)       12 months       12 months       12 months                                 | <ul><li></li><li></li><li></li></ul>                                                                                                    | Date ended |
| ce<br>y Training/Counseling<br>ch/language<br>pational Therapy               | Provider<br>Leslie Bobrowski<br><br>Donna Novak<br><br>Christine Robin<br><br>Patricia Maris | Location<br>Home<br>Home<br>Home         | *<br>*      | Yes<br>Yes<br>Yes        | "<br>~<br>~ | Method Individual Individual Individual(V)                             | •<br>•                                                                                                    | Frequency<br>(#times per week)<br>1x/week<br>2x/month<br>2x/month                                | (Length of session)<br>60min ×<br>45min ×<br>60min ×                       | Duration<br>(months)       12 months       12 months       12 months                                 | *<br>*<br>*                                                                                                    | Date ended |
| re Training/Counseling                                                       | Provider Leslie Bobrowski Donna Novak Christine Robin Patricia Maris                         | Location<br>Home<br>Home<br>Home<br>Home | *<br>*<br>* | Yes<br>Yes<br>Yes<br>Yes | •<br>•<br>• | Method Individual Individual Individual(V) Individual(V) Individual(V) | •<br>•<br>•                                                                                                    | Frequency       (#times per week)       1x/week       2x/month       2x/month       Once a month | (Length of session)<br>60min V<br>45min V<br>60min V<br>60min V            | Duration<br>(months)       12 months       12 months       12 months       12 months       12 months | <ul> <li></li> <li></li> <li></li> <li></li> <li></li> <li></li> <li></li> </ul>                                                                                                    | Date ended |
| ce<br>y Training/Counseling V<br>ch/language V<br>pational Therapy V<br>ng V | Provider Leslie Bobrowski Donna Novak Christine Robin Patricia Maris                         | Location<br>Home<br>Home<br>Home<br>Home | *<br>*<br>* | Yes<br>Yes<br>Yes<br>Yes | •<br>•      | Method Individual Individual Individual Individual (V) Individual (V)  | •<br>•                                                                                                    | Frequency       (#times per week)       1x/week       2x/month       2x/month       Once a month | (Length of session)<br>60min V<br>45min V<br>60min V<br>60min V            | Duration<br>(months)       12 months       12 months       12 months       12 months       12 months | <ul> <li></li> <li></li> &lt;</ul> | Date ended |
| Iy Training/Counseling                                                       | Provider  Leslie Bobrowski  Donna Novak  Christine Robin  Patricia Maris                     | Location<br>Home<br>Home<br>Home<br>Home | *<br>*<br>* | Yes<br>Yes               | •<br>•<br>• | Method Individual Individual Individual Individual (V) Individual (V)  | <ul> <li></li> <li></li> &lt;</ul> | Frequency<br>(#times per week)<br>1x/week<br>2x/month<br>Once a month                            | (Length of session)<br>60min V<br>45min V<br>60min V<br>60min V<br>60min V | Duration<br>(months)       12 months       12 months       12 months       12 months       12 months | <ul> <li></li> <li></li> &lt;</ul> | Date ended |

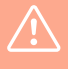

These instructions are for data entry only, so that the IFSP date, IFSP type, and service details will be in the system. If staff were completing this form directly in Welligent, they would also complete the other tabs and obtain parent signature.

| <b>16</b> Onc      | e the form is s          | saved  | l, click                              | 'Close'.                |                                                       |                                                           |                                                |             |            |
|--------------------|--------------------------|--------|---------------------------------------|-------------------------|-------------------------------------------------------|-----------------------------------------------------------|------------------------------------------------|-------------|------------|
|                    |                          |        |                                       |                         |                                                       | Oth                                                       | ner » Sa                                       | ive         | Close      |
|                    |                          |        |                                       |                         |                                                       |                                                           |                                                |             |            |
|                    |                          |        |                                       |                         |                                                       |                                                           |                                                |             |            |
|                    |                          |        |                                       |                         |                                                       |                                                           |                                                |             |            |
|                    |                          |        |                                       |                         |                                                       |                                                           |                                                |             |            |
|                    |                          |        |                                       |                         |                                                       |                                                           |                                                |             |            |
|                    |                          |        |                                       |                         |                                                       |                                                           |                                                |             |            |
|                    |                          |        |                                       |                         |                                                       |                                                           |                                                |             |            |
|                    |                          |        |                                       |                         |                                                       |                                                           |                                                |             |            |
|                    |                          |        |                                       |                         |                                                       |                                                           |                                                |             |            |
|                    |                          |        |                                       |                         |                                                       | Intensity                                                 |                                                |             | 1          |
| r                  | Location                 |        | Natural<br>Setting*                   | Method                  | Frequency<br>(#times per week)                        | Intensity<br>(Length of<br>session)                       | Duration<br>(months)                           |             | Date ended |
| Bobrowski          | Location                 | ~      | Natural<br>Setting*                   | Method                  | Frequency<br>(#times per week)                        | Intensity<br>(Length of<br>session)<br>60min V            | Duration<br>(months)                           | ~           | Date ended |
| Bobrowski          | Location                 | ~      | Natural<br>Setting*<br>Yes ¥          | Method                  | Frequency<br>(#times per week)                        | Intensity<br>(Length of<br>session)<br>60min ~            | Duration<br>(months)                           | ~           | Date ended |
| 3obrowski<br>Novak | Location<br>Home<br>Home | •      | Natural<br>Setting*<br>Yes ✓<br>Yes ✓ | Method<br>Individual ~  | Frequency<br>(#times per week)<br>1x/week<br>2x/month | Intensity<br>(Length of<br>session)<br>60min ~<br>45min ~ | Duration<br>(months)<br>12 months<br>12 months | *<br>*      | Date ended |
| Bobrowski<br>Novak | Location<br>Home<br>Home | •<br>• | Natural<br>Setting*<br>Yes ✓<br>Yes ✓ | Method<br>Individual 	v | Frequency<br>(#times per week)<br>1x/week<br>2x/month | Intensity<br>(Length of<br>session)<br>60min ~<br>45min ~ | Duration<br>(months)<br>12 months<br>12 months | <b>&gt;</b> | Date ended |

You're done!

17 You will be returned to the child's Program Episode Details page. If you click 'Refresh' in the Paperwork/Forms section, you will see that a (1) appears next to the IFSP-Services form - this represents the one form you just completed.

|      |             | Q Client Search EWelligent Reports S Billing Manager A My Alerts           | 🕩 Lo   |
|------|-------------|----------------------------------------------------------------------------|--------|
|      |             | Welcome back, Sara Lowell! 🕻                                               | \$ 0 S |
|      |             | Act                                                                        | ion 🕶  |
| _    |             |                                                                            |        |
| Save |             |                                                                            |        |
| F    | Paperwork/I | Forms V New Form                                                           |        |
|      | New         | Form Next Date                                                             | -      |
|      | Ð 🕂         | Acknowledgement Letter(3)                                                  |        |
|      | Ð 🕂         | Consent to Multidisciplinary Evaluation/Assessment(2)                      |        |
|      | Ð 🕂         | Daily Activities and Routines(1)                                           |        |
| G    | Ð 🕂         | Family Intake(3)                                                           |        |
| 6    | Ð 🕂         | Hearing and Vision Screening(2)                                            |        |
| G    | Ð 🕂         | IFSP - (Entry) Present Levels of Development and Child Outcomes Summary(1) |        |
| E    | Ð 🕂         | IFSP - (Exit) Present Levels of Development and Child Outcomes Summary(0)  |        |
| 6    | Ð 🕂         | IFSP - Annual IFSP Review (0)                                              |        |
| G    | Ð 🕂         | IFSP - Cover Page (0)                                                      |        |
| 6    | Ð 🕂         | IFSP - Multidisciplinary Evaluation/Assessment Summary(1)                  |        |
| E    | Ð 🕂         | IFSP - Plan for Providing Services in the Natural Environment(0)           |        |
| F    | Ð 📥         | IESD - Services(1)                                                         |        |

### **18** If you click the gray plus sign next to the form, the form you completed will be shown below.

|                               | Paperwor       | rk/Forms                                                | ~                             |                     |  |  |
|-------------------------------|----------------|---------------------------------------------------------|-------------------------------|---------------------|--|--|
| nosis First/Outcomes Services | ± +            | IFSP - (Entr                                            | y) Present Levels of Develop  | ment and Child Out  |  |  |
|                               | <b>. . . .</b> | IFSP - (Exit                                            | ) Present Levels of Developm  | ent and Child Outco |  |  |
|                               | ± +            | IFSP - Annu                                             | al IFSP Review (0)            |                     |  |  |
| APR-2022 🛗 Time: 10:48am 🕐 🛠  | ± +            | IFSP - Cove                                             | r Page (O)                    |                     |  |  |
| ristine Robin                 | ± +            | IFSP - Multidisciplinary Evaluation/Assessment Summary( |                               |                     |  |  |
|                               | <b>±</b>       | IFSP - Plan                                             | for Providing Services in the | Natural Environmen  |  |  |
| ~                             | ( E ) +        | + IFSP - Services(1)                                    |                               |                     |  |  |
|                               |                | ate                                                     | Password Signed?              | Mouse/Pad Sig       |  |  |
|                               | Edit 1         | 0-Jul-2022                                              | No                            | No                  |  |  |
|                               | <b>. . .</b>   | IFSP - Trans                                            | sition Steps(0)               |                     |  |  |
|                               | <b>∃ ↓</b>     | Physicians /                                            | Authorization form (0)        |                     |  |  |
|                               | <b>∃</b>       | Procedural                                              | Safeguards and Prior Written  | Notice(0)           |  |  |
|                               | E .            | RI Early Int                                            | ervention Consents(0)         |                     |  |  |
|                               |                |                                                         |                               |                     |  |  |